## Comment télécharger et récupérer des vidéos YouTube ?

## Meilleure méthode : videovor.com

https://www.videovor.com/fr/instant-downloader

Ouvrir sur *YouTube* la vidéo à télécharger. Copier le lien de la vidéo et vous rendre sur le site *https://videovor.com/fr*. Collez maintenant l'URL récupérée sur *YouTube* dans la barre réservée à cet effet.

## Méthode 2 : utiliser le logiciel VLC

Commencez par récupérer l'URL de votre vidéo, puis ouvrez le logiciel *VLC* sur votre ordinateur.

Définir le dossier où les vidéo seront enregistrées Menu Outils > Préférences, puis basculer sur l'onglet Entrée / Codecs.

|                                         | 4                                     |                                                   |  |  |
|-----------------------------------------|---------------------------------------|---------------------------------------------------|--|--|
| Précharger les fichiers MKV qui sont da | ns le même dossier                    |                                                   |  |  |
| fichier AVI abimé ou incomplet          | Demander confirmation pour chaque     | Demander confirmation pour chaque action          |  |  |
| léseau                                  |                                       |                                                   |  |  |
| Politique de cache par défaut           | Normal                                |                                                   |  |  |
| JRL de serveur mandataire HTTP          |                                       |                                                   |  |  |
| Flux de transport Live555               | <ul> <li>HTTP (par défaut)</li> </ul> | <ul> <li>Utilise le RTP sur RTSP (TCP)</li> </ul> |  |  |
|                                         |                                       |                                                   |  |  |
|                                         |                                       |                                                   |  |  |

|        |     | Copier l'URL de la vidéo    |              |  |  |  |
|--------|-----|-----------------------------|--------------|--|--|--|
|        | Out | tils Vue Aide               |              |  |  |  |
| ch     | 111 | Effets et filtres           | Ctrl+E       |  |  |  |
| Coders |     | Synchronisation de piste    |              |  |  |  |
|        | 0   | Informations sur le média   | Ctrl+1       |  |  |  |
|        | 0   | Informations sur les codecs | Ctrl+J       |  |  |  |
|        |     | Configuration de VLM        | Ctrl+Shift+W |  |  |  |
|        |     | Guide des programmes        | ammes        |  |  |  |
|        | 02  | Messages                    | Ctrl+M       |  |  |  |
|        |     | Extensions et greffons      |              |  |  |  |
|        | 2   | Personnaliser l'interface   |              |  |  |  |
|        | 4   | Préférences                 | Ctrl+P       |  |  |  |

Choisir le dossier des captures Parcourir.

144

Cliquer sur Enregistrer pour sauvegarder ce dossier. Afficher une barre d'outils complémentaires : Aller

dans le menu Vue sélectionner Contrôles avancés (une marque de sélection apparaît devant).

Dans le menu « Média » du logiciel, sélectionnez maintenant « Ouvrir un flux réseau ». Vous verrez alors un champ « Entrez une URL réseau ».

C'est à ce niveau que vous allez coller l'URL de la vidéo YouTube.

| RL de la                                 | <u></u>    | Ouvr   | rir un flux réseau      |    |  |
|------------------------------------------|------------|--------|-------------------------|----|--|
| rir un média                             |            |        |                         |    |  |
| Fichier 💿 Disque                         | e <u>8</u> | Réseau | Fériphérique de capture | ~. |  |
| otocole réseau<br>Itrer une URL réseau : |            |        |                         |    |  |

 Vue
 Aide

 ➡
 Liste de lecture
 Ctrl+L

 ✓
 Liste de lecture intégrée
 Affichage liste de lecture

 Toujours au-dessus
 Interface minimale
 Ctrl+H

 Interface plein écran
 F11

 ✓
 Contrôles avancés

 Barre d'état

Une

Annuler

Cliquer sur lire : le fichier s'exécute.

barre de lecture affiche le déroulement de la

🔒 Ou

Appuyer sur le bouton enregistrement. Le fichier vidéo de capture se dans le répertoire sélectionné.

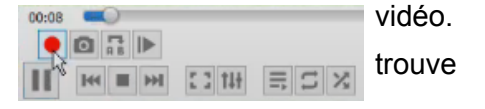

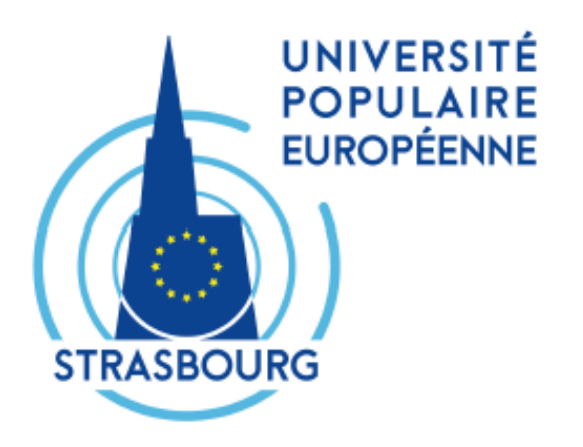